## 目录

| 有线网路              |
|-------------------|
| 1.TCP Client 连接   |
| 2.TCP Server 连接   |
| 3.UDP client 连接   |
| 4.UDP server 连接   |
| Wifi 连接10         |
| 1.TCP Client 连接10 |
| 2.TCP Server 连接12 |
| 3.UDP client 连接14 |
| 4.UDP server 连接10 |
| HTTP 请求1          |
| 串口蓝牙透传数据19        |
| 蓝牙 wifi 透传数据20    |
| Wifi 和以太网透传数据     |

有线网路

## 1.TCP Client 连接

1.配置模块透传通道

AT+PASSCHANNEL=1

响应: OK //串口以太网模式(默认模式)

2.设置 DHCP AT+CWDHCP\_DEF=3,0 响应: OK

3.设置 ip 地址

AT+CIPETH\_DEF="192.168.0.7","192.168.0.1","255.255.255.0" 响应:

ОК

注:设置为静态 IP 注意同时写入 IP、网关和子网掩码(模块默认的静态 IP: 192.168.0.7) 设置为 DHCP/动态 IP 可自动获取 IP 等相关信息 模块直连电脑时不能设置为 DHCP/动态 IP,一般电脑不具备 IP 地址分配的能力,如果 模块设置为 DHCP 直连电脑,会导致模块一直处于等待分配 IP 地址的状态,进而导致 模块不能进行正常的透传工作。

4.查询设备 IP 地址

AT+CIPETH\_DEF?

响应:

+CIPETH\_DEF:"192.168.0.7","192.168.0.1","255.255.255.0" OK

5.模块通过以太网直连电脑建立 TCP 服务器 例如: ip: 192.168.0.201; port: 8080

6.模块作为 tcp client 连接服务器

AT+CIPSTART="TCPC","192.168.0.201",8080//protocol, server IP and port 响应:

ОК

7.模块向服务器发数据 AT+CIPSEND=4 // set date length which will be sent, such as 4 bytes >test // enter the data, no CR 响应: Recv 4 bytes SEND OK

8 接收服务器数据 响应: +IPD,n:xxxxxxxxx // received n bytes, data=xxxxxxxxxxx

9. 使能透传模式 AT+CIPMODE=1// 响应: OK

10.开始透传数据 AT+CIPSEND

>

**11**.退出发送数据: 在透传发送数据过程中,若识别到单独的一包数据 "+++",则退出透传发送。

12.退出透传模式 AT+CIPMODE=0 响应: OK

13.断开 TCP 连接 AT+CIPCLOSE 响应: CLOSED OK

## 2.TCP Server 连接

1.配置模块透传通道
AT+PASSCHANNEL=1 //串口以太网模式(默认模式)
响应:
OK

2.设置 DHCP AT+CWDHCP\_DEF=3,0 响应: OK

3.设置 ip 地址

AT+CIPETH\_DEF="192.168.0.7","192.168.0.1","255.255.255.0" 响应:

ОК

注:设置为静态 IP 注意同时写入 IP、网关和子网掩码(模块默认的静态 IP: 192.168.0.7) 设置为 DHCP/动态 IP 可自动获取 IP 等相关信息 模块直连电脑时不能设置为 DHCP/动态 IP,一般电脑不具备 IP 地址分配的能力,如果 模块设置为 DHCP 直连电脑,会导致模块一直处于等待分配 IP 地址的状态,进而导致 模块不能进行正常的透传工作。

4.查询设备 IP 地址

AT+CIPETH\_DEF? 响应: +CIPETH\_DEF:"192.168.0.7","192.168.0.1","255.255.255.0" OK

5. 建立 TCP server

AT+CIPSTART="TCPS","192.168.0.201",8080,3333//本地端口 3333

6.模块向客户端发数据

AT+CIPSEND=4 // set date length which will be sent, such as 4 bytes >test // enter the data, no CR 响应: Recv 4 bytes SEND OK

7 接收客户端数据 响应: +IPD,n:xxxxxxxxx // received n bytes, data=xxxxxxxxxxx

8. 使能透传模式

AT+CIPMODE=1// 响应: OK

9.开始透传数据 AT+CIPSEND

>

**10**.退出发送数据: 在透传发送数据过程中,若识别到单独的一包数据 "+++",则退出透传发送。

11.退出透传模式 AT+CIPMODE=0 响应: OK 12.断开连接

AT+CIPCLOSE 响应: CLOSED OK

## 3.UDP client 连接

1.配置模块透传通道 AT+PASSCHANNEL=1 //串口以 响应: OK

//串口以太网模式(默认模式)

2.设置 DHCP AT+CWDHCP\_DEF=3,0 响应: OK

3.设置 ip 地址

AT+CIPETH\_DEF="192.168.0.7","192.168.0.1","255.255.255.0" 响应:

ОК

注:设置为静态 IP 注意同时写入 IP、网关和子网掩码(模块默认的静态 IP: 192.168.0.7) 设置为 DHCP/动态 IP 可自动获取 IP 等相关信息 模块直连电脑时不能设置为 DHCP/动态 IP,一般电脑不具备 IP 地址分配的能力,如果 模块设置为 DHCP 直连电脑,会导致模块一直处于等待分配 IP 地址的状态,进而导致 模块不能进行正常的透传工作。

4.查询设备 IP 地址

AT+CIPETH\_DEF? 响应: +CIPETH\_DEF:"192.168.0.7","192.168.0.1","255.255.255.0" OK

5.模块通过以太网直连电脑建立 UDP 服务器 例如: ip: 192.168.0.201; port: 8080

6.模块作为 udp client 连接服务器

AT+CIPSTART="UDPC","192.168.0.201",8080,3333 响应:

### ОК

7.模块向服务器发数据 AT+CIPSEND=4 // set date length which will be sent, such as 4 bytes >test // enter the data, no CR 响应: Recv 4 bytes SEND OK 8 接收服务器数据 响应: +IPD,n:xxxxxxxxx // received n bytes, data=xxxxxxxxxxx

9. 使能透传模式 AT+CIPMODE=1// 响应: OK

10.开始透传数据 AT+CIPSEND

>

**11**.退出发送数据: 在透传发送数据过程中,若识别到单独的一包数据 "+++",则退出透传发送。

12.退出透传模式 AT+CIPMODE=0 响应: OK

13.断开 TCP 连接 AT+CIPCLOSE 响应: CLOSED OK

## 4.UDP server 连接

1.配置模块透传通道
AT+PASSCHANNEL=1 //串口以太网模式(默认模式)
响应:
OK

2.设置 DHCP AT+CWDHCP\_DEF=3,0 响应: OK

3.设置 ip 地址

AT+CIPETH\_DEF="192.168.0.7","192.168.0.1","255.255.255.0" 响应:

ОК

注:设置为静态 IP 注意同时写入 IP、网关和子网掩码(模块默认的静态 IP: 192.168.0.7) 设置为 DHCP/动态 IP 可自动获取 IP 等相关信息 模块直连电脑时不能设置为 DHCP/动态 IP,一般电脑不具备 IP 地址分配的能力,如果 模块设置为 DHCP 直连电脑,会导致模块一直处于等待分配 IP 地址的状态,进而导致 模块不能进行正常的透传工作。

4.查询设备 IP 地址

AT+CIPETH\_DEF? 响应: +CIPETH\_DEF:"192.168.0.7","192.168.0.1","255.255.255.0" OK

5.模块通过以太网直连电脑建立 UDP 例如: ip: 192.168.0.201; port: 8080

6.模块作为 udp server 建立 UDP 连接 AT+CIPSTART="UDPS","192.168.0.201",8080,3333 响应: OK

7.模块向客户端发数据

AT+CIPSEND=4 // set date length which will be sent, such as 4 bytes >test // enter the data, no CR 响应: Recv 4 bytes SEND OK 8 接收服务器数据 响应: +IPD,n:xxxxxxxxx // received n bytes, data=xxxxxxxxxxx

9. 使能透传模式 AT+CIPMODE=1// 响应: OK

10.开始透传数据 AT+CIPSEND

>

**11**.退出发送数据: 在透传发送数据过程中,若识别到单独的一包数据 "+++",则退出透传发送。

12.退出透传模式 AT+CIPMODE=0 响应: OK

13.断开 TCP 连接 AT+CIPCLOSE 响应: CLOSED OK

# Wifi 连接

## 1.TCP Client 连接

1.配置模块透传通道
 AT+PASSCHANNEL=2 //串口 wifi 模式
 响应:
 OK

2.连接路由器 AT+CWJAP="SSID","password" 响应: OK

3.查询模块 IP 地址 AT+CIFSR 响应 +CIFSR:STA,"192.168.1.103" +CIFSR:STAMAC,"24:0a:c4:2a:25:8c" +CIFSR:ETHIP,"0.0.0.0" +CIFSR:ETHMAC,"24:0a:c4:2a:25:8f" OK

4.电脑与模块连接同一个路由器,在电脑上使用网络调试工具,建立一个 TCP 服务器 例如: ip: 192.168.1.101; port: 8888

5.模块作为 tcp client 连接服务器 AT+CIPSTART="TCPC","192.168.1.101",8888//protocol, server IP and port 响应: OK

7.模块向服务器发数据 AT+CIPSEND=4 // set date length which will be sent, such as 4 bytes >test // enter the data, no CR 响应: Recv 4 bytes SEND OK

8 接收服务器数据 响应: +IPD,n:xxxxxxxxx // received n bytes, data=xxxxxxxxxxx 9. 使能透传模式 AT+CIPMODE=1// 响应: OK

10.开始透传数据 AT+CIPSEND

>

**11**.退出发送数据: 在透传发送数据过程中,若识别到单独的一包数据 "+++",则退出透传发送。

12.退出透传模式 AT+CIPMODE=0 响应: OK

13.断开 TCP 连接 AT+CIPCLOSE 响应: CLOSED OK

## 2.TCP Server 连接

1.配置模块透传通道
 AT+PASSCHANNEL=2 //串口 wifi 模式
 响应:
 OK

2.连接路由器 AT+CWJAP="SSID","password" 响应: OK

3.查询模块 IP 地址 AT+CIFSR 响应 +CIFSR:STA,"192.168.1.103" +CIFSR:STAMAC,"24:0a:c4:2a:25:8c" +CIFSR:ETHIP,"0.0.0.0" +CIFSR:ETHIMAC,"24:0a:c4:2a:25:8f" OK

4. 建立 TCP server AT+CIPSTART="TCPS","192.168.0.201",8080,3333//本地端口 3333

5.电脑与模块连接同一个路由器,电脑上使用网络调试工具,建立 TCP 连接

6.模块向客户端发数据

AT+CIPSEND=4 // set date length which will be sent, such as 4 bytes >test // enter the data, no CR 响应: Recv 4 bytes SEND OK

7 接收客户端数据 响应: +IPD,n:xxxxxxxxx // received n bytes, data=xxxxxxxxxxx

8. 使能透传模式 AT+CIPMODE=1// 响应: OK

9.开始透传数据

### AT+CIPSEND

>

**10**.退出发送数据: 在透传发送数据过程中,若识别到单独的一包数据 "+++",则退出透传发送。

11.退出透传模式 AT+CIPMODE=0 响应: OK

12.断开连接 AT+CIPCLOSE 响应: CLOSED OK

## 3.UDP client 连接

1.配置模块透传通道 //串口 wifi 模式 AT+PASSCHANNEL=2 响应: ОК 2.连接路由器 AT+CWJAP="SSID","password" 响应: ОК 3.查询模块 IP 地址 AT+CIFSR 响应 +CIFSR:STA,"192.168.1.103" +CIFSR:STAMAC,"24:0a:c4:2a:25:8c" +CIFSR:ETHIP,"0.0.0.0" +CIFSR:ETHMAC,"24:0a:c4:2a:25:8f" ОК 4.电脑与模块连接同一个路由器,电脑上使用网络调试工具,建立 UDP 连接 例如: ip: 192.168.1.101; port: 8080 5.模块作为 udp client 连接服务器 AT+CIPSTART="UDPC","192.168.1.101",8080,3333 响应: OK

6.模块向服务器发数据 AT+CIPSEND=4 // set date length which will be sent, such as 4 bytes >test // enter the data, no CR 响应: Recv 4 bytes SEND OK

7.接收服务器数据 响应: +IPD,n:xxxxxxxxxx // received n bytes, data=xxxxxxxxxxx

8.使能透传模式 AT+CIPMODE=1// 响应: ОК

9.开始透传数据 AT+CIPSEND

>

**10**.退出发送数据: 在透传发送数据过程中,若识别到单独的一包数据 "+++",则退出透传发送。

11.退出透传模式 AT+CIPMODE=0 响应: OK 12.断开 TCP 连接 AT+CIPCLOSE 响应: CLOSED OK

# 4.UDP server 连接

1.配置模块透传通道
 AT+PASSCHANNEL=2 //串口 wifi 模式
 响应:
 OK

2.连接路由器 AT+CWJAP="SSID","password" 响应: OK

| 3.查询模块 IP 地址                      |
|-----------------------------------|
| AT+CIFSR                          |
| 响应                                |
| +CIFSR:STA,"192.168.1.103"        |
| +CIFSR:STAMAC,"24:0a:c4:2a:25:8c" |
| +CIFSR:ETHIP,"0.0.0.0"            |
| +CIFSR:ETHMAC,"24:0a:c4:2a:25:8f" |
| ОК                                |

4.电脑与模块连接同一个路由器,电脑上使用网络调试工具,建立 UDP 连接 例如: ip: 192.168.1.101; port: 8080

6.模块作为 udp server 建立 UDP 连接 AT+CIPSTART="UDPS","192.168.1.101",8080,3333 响应: OK

7.模块向客户端发数据 AT+CIPSEND=4 // set date length which will be sent, such as 4 bytes >test // enter the data, no CR 响应: Recv 4 bytes SEND OK

8 接收服务器数据 响应: +IPD,n:xxxxxxxxx // received n bytes, data=xxxxxxxxxx

9. 使能透传模式 AT+CIPMODE=1// 响应: ОК

10.开始透传数据 AT+CIPSEND

>

**11**.退出发送数据: 在透传发送数据过程中,若识别到单独的一包数据 "+++",则退出透传发送。

12.退出透传模式 AT+CIPMODE=0 响应: OK

13.断开 TCP 连接 AT+CIPCLOSE 响应: CLOSED OK

# HTTP 请求

1.配置模块透传通道 AT+PASSCHANNEL=2 //串口 wifi 模式 响应: OK

2.连接路由器 AT+CWJAP="SSID","password" 响应: OK

3.查询模块 IP 地址 AT+CIFSR 响应 +CIFSR:STA,"192.168.1.103" +CIFSR:STAMAC,"24:0a:c4:2a:25:8c" +CIFSR:ETHIP,"0.0.0.0" +CIFSR:ETHIMAC,"24:0a:c4:2a:25:8f" OK

### 4. 电脑与模块连接同一个路由器

#### 5.电脑建立 HTTP server

| C:\WINDOWS\system32\cmd.exe - python -m SimpleHTTPServer 8000                                                                                                    | _           |      |
|----------------------------------------------------------------------------------------------------|-------------|------|
| 2:\Users\Administrator><br>2:\Users\Administrator><br>2:\Users\Administrator>python -m SimpleHTTPServer 8000<br>Serving HTTP on 0.0.0.0 port 8000                                                                                                    |             |      |
| 6.用网页测试请求成功                                                                                                    |             |      |
| Li电脑 Nextcloud test.txt                                                                                                    |             |      |
| Coogle Chro     C図図示     Cの     Cの |             |      |
| 192.168.1.101:8000/Desktop/to × +                                                                                                    |             |      |
| ← → C ③ 不安全   192.168.1.101:8000/Desktop/test.txt                                                                                                    |             |      |
| 🏥 应用 潫 百度一下,你就知道 诸 百度翻译 📨 乐鑫 ESP8266-曲  🕬 曲                                                                                                    | <u> 速</u> 未 | 来智能認 |
| h-1114                                                                                                    |             |      |

helloworld

C:\WINDOWS\system32\cmd.exe - python -m SimpleHTTPServer 8000 C:\Users\Administrator> C:\Users\Administrator>python -m SimpleHTTPServer 8000 Serving HTTP on 0.0.0.0 port 8000 ... 192.168.1.101 - - [31/Oct/2019 20:16:14] "GET /Desktop/test.txt HTTP/1.1" 200 -

7.模块发送 http 请求 AT+CIPSTART="HTPC","http://192.168.1.101:8000/Desktop/test.txt"

响应 OK +IPD,12:helloworld

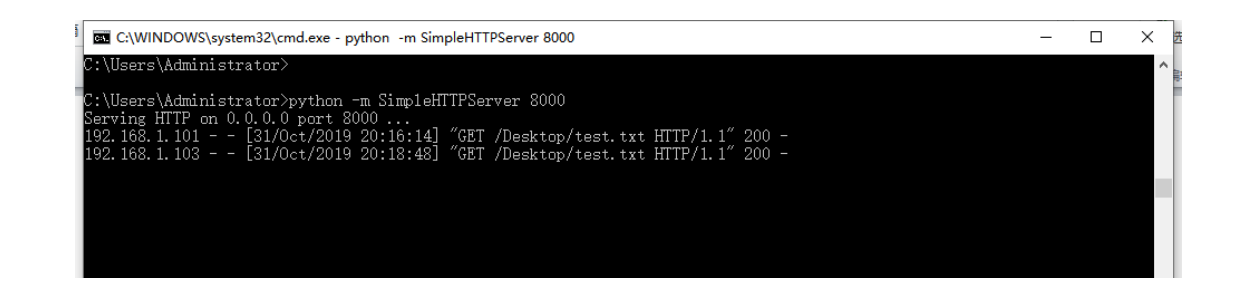

# 串口蓝牙透传数据

1.配置模块透传通道
 AT+PASSCHANNEL=3 //串口蓝牙透传模式
 响应:
 OK

2.重启模块进入串口蓝牙透传模式

AT+RST

响应:

ОК

## 3.进行蓝牙连接 使用手机 app 蓝牙工具进行蓝牙连接

| 山中国移动 <b>夺</b> 20:29                          | 🏵 🖉 38% 💶 | <b>山 中国移动 🗢</b>                                                              | 20:30                                                | ۹ 🛛 38% 드        |
|-----------------------------------------------|-----------|------------------------------------------------------------------------------|------------------------------------------------------|------------------|
| Info 蓝牙助手                                     | Ç         | ✓ 蓝牙助手                                                                       | 服务                                                   | Log              |
| [-81db], 不可连报, 0个service                      | >         | [-67db] Smart-0<br>UUID: 376864C8-6A20<br>SERVICE UUID :<br>426F7567-6854-65 | 0<br>6-04AE-2DFB-B3EE7E51E39<br>63-2D57-65694C69FFF0 | <sub>əf</sub> (j |
| [-70db], 不可连接, 0个service<br>                  | >         | 426F7567-6854-<br>属性: 可读 可写 通知, h                                            | 6563-2D57-65694C6                                    | 69FFF1 >         |
| [-50db], 不可连接, 0个service                      | >         | <b>426F7567-6854-</b><br>属性: 可读, hello                                       | 6563-2D57-65694C6                                    | 69FFF2 >         |
| [-69db], 不可连接, 0个service                      | >         | DEVICE INFORMATIO                                                            | IN : 180                                             |                  |
| SMART-00<br>[-71db], Tx:-21db, 可连接, 2个service | >         | Model Num<br>圖性: 可读 可写 设备                                                    | : Smart-00连接成功                                       | >                |
| [-77db], Tx:12db, 可连接, 0个service              | >         | Firmware Revisior<br>属性: 可读 可写 通知, 1<br>Software Revision                    | n String : 2A26<br>6101401<br>N String : 2A28        | >                |
| [-88db], 可连接, 1个service                       | >         | 属性: 可读 可写 通知, 5                                                              | 36T0140                                              |                  |
| [-95db], Tx:7db, 可连接, 0个service               | >         |                                                                              |                                                      |                  |
| [-93db], 不可连接, 0个service                      | >         |                                                                              |                                                      |                  |
| [-89db], 不可连提, 0个service                      | >         |                                                                              |                                                      |                  |

4. 使能透传模式 AT+CIPMODE=1// 响应: OK

## 5.开始透传数据 AT+CIPSEND

>

#### 6.app 发送蓝牙数据

|                                       |                         |                        |              | 山中国移动 🗢                      | 20:40                         | @ Ø   | 38% 💻 |
|---------------------------------------|-------------------------|------------------------|--------------|------------------------------|-------------------------------|-------|-------|
| 내 中国移动 🗢                              | 20:38                   | ® Ø                    | 38% 三        | 1                            | 4+7-                          |       |       |
| <b>〈</b> 蓝牙助手                         | 服务                      |                        | Log          | < 服务                         | 特征                            | UTF-8 | Log   |
| [-67db] Smart-0<br>UUID: 376864C8-6A2 | 0<br>6-04AE-2DFB-B3EE7E | 51E39F                 | i            | 426F7567-6854<br>属性: 可读 可写 減 | -6563-2D57-65694C69FFF1<br>重知 |       | i     |
| SERVICE UUID :                        |                         |                        |              | 426F7567-685                 | 4-6563-2D57-65694C69FFF       | 1:写   |       |
| 426F7567-6854-65                      | 63-2D57-65694C69F       | FF0                    |              |                              |                               | 1     | 写数据   |
| 426F7567-6854<br>属性: 可读 可写 通知, )      | -6563-2D57-6569         | 4C69FFF1               | >            | 40:03.794 test               |                               |       |       |
| 426F7567-6854-6563-2D57-65694C69FFF2  |                         |                        | 426F7567-685 | 4-6563-2D57-65694C69FFF      | -1:可读&通9                      | 60    |       |
| 属性: 可读, hello<br>FF01 : <68656c6c 6f> |                         | $\stackrel{>}{\frown}$ | 读取数据         |                              | ប                             | 阅通知   |       |
| DEVICE INFORMATIO                     | DN : 180A               |                        | $\cup$       | 39:54.157 <b>68 6</b>        | 55 6C 6C 6F                   |       |       |
| Model Number St<br>属性:可读 可写 通知, B     | tring : 2A24<br>3G536   |                        | >            |                              |                               |       |       |
| Firmware Revision<br>属性: 可读 可写 通知, 1  | n String : 2A26         |                        | >            |                              |                               |       |       |
| Software Revisior<br>属性: 可读 可写 通知, 8  | String : 2A28           |                        | >            |                              |                               |       |       |
|                                       |                         |                        |              |                              |                               |       |       |

6, 接收蓝牙数据

#### 响应

+BLED,4:test

7.退出发送数据:

在透传发送数据过程中,若识别到单独的一包数据"+++",则退出透传发送。

8.退出透传模式 AT+CIPMODE=0 响应: OK

# 蓝牙 wifi 透传数据

1.配置模块透传通道
 AT+PASSCHANNEL=5 //蓝牙 wifi 透传模式
 响应:
 OK

2.重启模块进入蓝牙 wifi 透传模式 AT+RST 响应: OK 2.连接路由器 AT+CWJAP="SSID","password" 响应: OK 3.查询模块 IP 地址

AT+CIFSR 响应 +CIFSR:STA,"192.168.1.103" +CIFSR:STAMAC,"24:0a:c4:2a:25:8c" +CIFSR:ETHIP,"0.0.0.0" +CIFSR:ETHMAC,"24:0a:c4:2a:25:8f" OK

4.电脑与模块连接同一个路由器,在电脑上使用网络调试工具,建立一个 TCP 服务器 例如: ip: 192.168.1.101; port: 8888

5.模块作为 tcp client 连接服务器 AT+CIPSTART="TCPC","192.168.1.101",8888//protocol, server IP and port 响应: OK

6. 使能透传模式 AT+CIPMODE=1// 响应: OK

7.开始透传数据 AT+CIPSEND

>

8.蓝牙与 TCP 数据透传

蓝牙数据→TCP 服务器

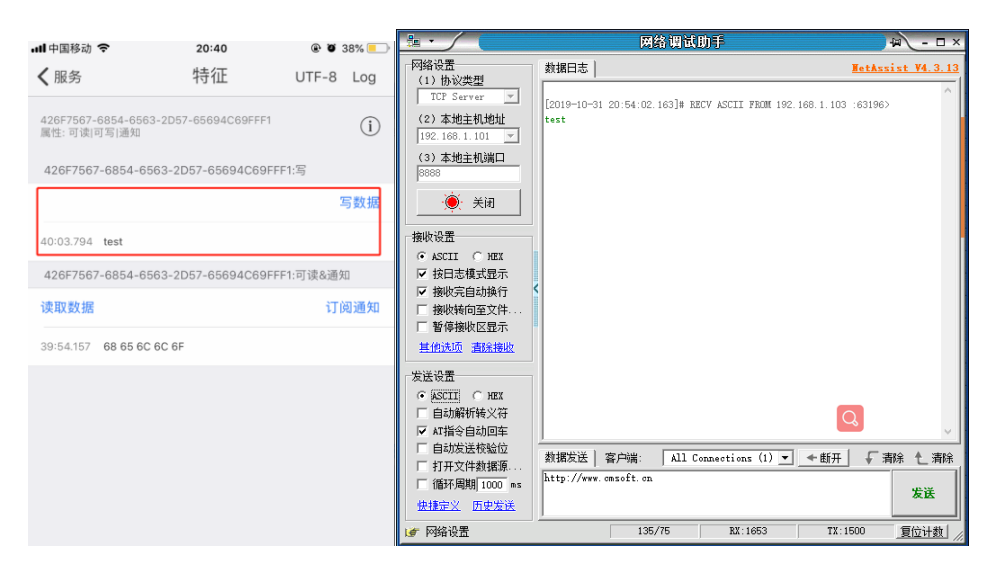

TCP 服务器数据→蓝牙

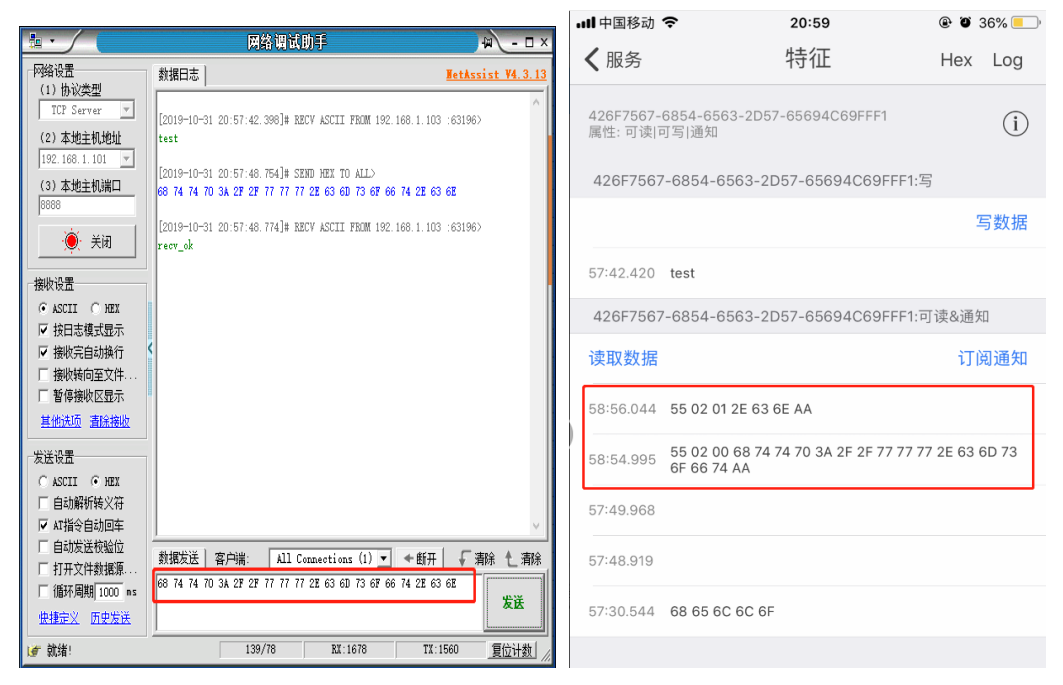

9.退出发送数据:

(蓝牙发送+++)

在透传发送数据过程中,若识别到单独的一包数据"+++",则退出透传发送。

10.退出透传模式 AT+CIPMODE=0 响应: OK

注: 蓝牙以太网透传数据和蓝牙 wifi 数据透传方式相似

# Wifi 和以太网透传数据

1.配置模块透传通道 AT+PASSCHANNEL=4 // wifi 以太网透传模式 响应: ОК 2.重启模块进入蓝牙 wifi 透传模式 AT+RST 响应: ОК 3.查询模块 IP 地址 AT+CIFSR 响应 +CIFSR:APIP,"192.168.4.1" +CIFSR:APMAC,"24:0a:c4:2a:25:8d" +CIFSR:ETHIP,"192.168.1.102" +CIFSR:ETHMAC,"24:0a:c4:2a:25:8f" ОК 4. 模块连接同一个路由器,在电脑上使用网络调试工具,建立一个 TCP 服务器 例如: ip: 192.168.1.101; port: 8888 5.模块作为 tcp client 连接服务器 AT+CIPSTART="TCPC","192.168.1.101",8888//protocol, server IP and port 响应: ОК 6. 使能透传模式 AT+CIPMODE=1// 响应: ОК 7.开始透传数据 AT+CIPSEND > 8.手机连接上模块发出的热点 ssid:WT32-ETH01;password:12345678 使用手机的网络调试助手和模块进行 udp 连接 模块 ip: 192.168.4.1; 端口号: 3333

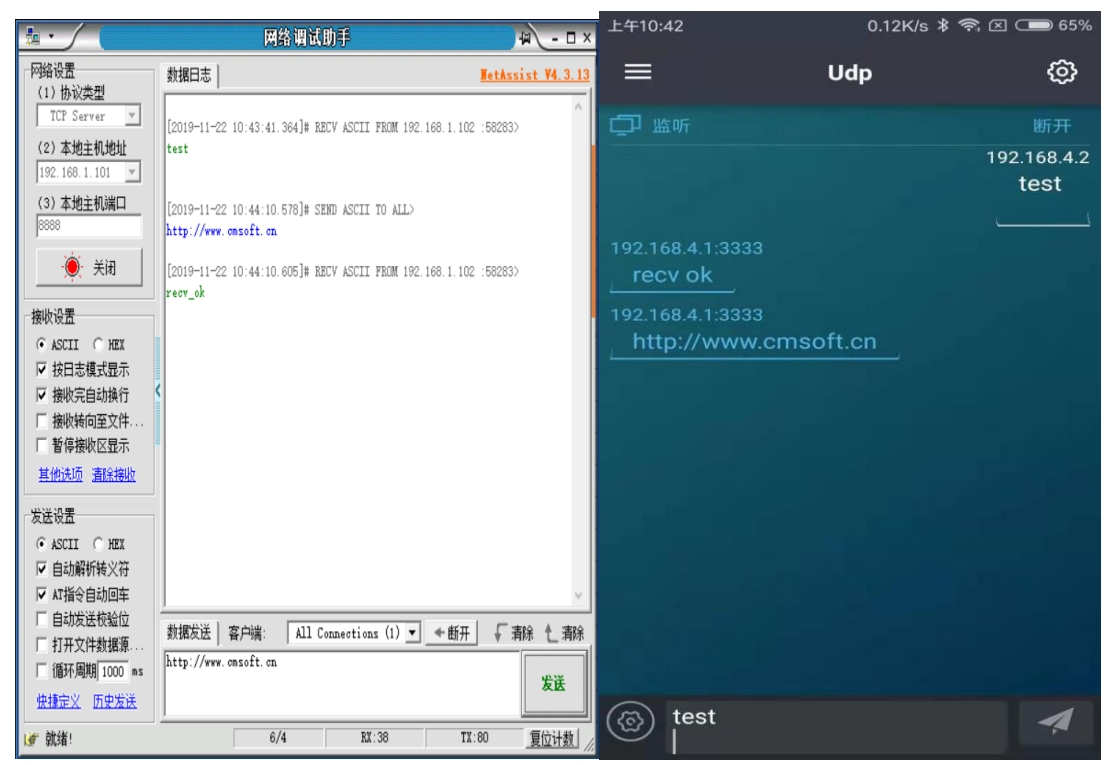

9.退出发送数据:

(手机发送+++)

在透传发送数据过程中,若识别到单独的一包数据 "+++",则退出透传发送。

10.退出透传模式 AT+CIPMODE=0 响应: OK